## Vägledning till anmälan av startgrupp som tilläggstjänst i Eventor

#### Så här gör du!

När du anmäler dig ska du som vanligt välja klass/bana och kontrollera att ditt SI-nr är korrekt Men du SKALL också välja startgrupp genom funktionen "Beställ tjänster"

#### 1. Klicka på "Beställ tjänster"

| Främmestads IK, frer ag 2<br>Anmälningsstopp: tisdag 21 j  | 24 juli 2020<br>juli 2020 klockan 23:59 |                                 |                    |  |
|------------------------------------------------------------|-----------------------------------------|---------------------------------|--------------------|--|
| Namn<br>Magnus Studmark                                    | Klubb<br>IK Gandvik                     | Klass<br>Svår 3,5 km (80 SEK) 🗸 | Sportident 8016321 |  |
| 🖉 Beställ tjänster   S                                     | mma: 80 SEK   🤤 Ta bort                 |                                 |                    |  |
| Anmäl, avanmal eller ändra                                 | anmälan för en annan medlem             |                                 |                    |  |
| Anmäl, avanmäl eller ändra<br>Byt till organisationsanmäln | anmälan för flera medlemmar             |                                 |                    |  |

När du klickar på funktionen "Beställ tjänster" öppnas en dropplista med tillgängliga tjänster

/

| Främmestads IK, fredag                                    | 24 juli 2010                                           |                                   |                       |  |
|-----------------------------------------------------------|--------------------------------------------------------|-----------------------------------|-----------------------|--|
| Anmälningsstopp: tisdag 21<br>Namn<br>Magnus Ster Insulta | juli 2027 klockan 23:59<br>Klubb<br>IK Gandvik         | Klass<br>✓ Svår 3,5 km (80 SEK) ✓ | Sportident<br>8016321 |  |
| Tillgängliga tjänster<br>startgrupp 1 09:30-09:45         | ✓ ●Lägg till                                           |                                   |                       |  |
| su darupp<br>Beställda tjänster                           |                                                        |                                   |                       |  |
| E Beställda tjänster                                      | Summa: 80 SEK   🥥 Ta t                                 | port                              |                       |  |
| Anmäl, avanmäl eller ändra<br>Anmäl, avanmäl eller ändra  | anmälan för en annan medl<br>anmälan för flera medlemm | em<br>ar                          |                       |  |
|                                                           | ungsläge                                               |                                   |                       |  |

När du klickar på dropplistan visas tillgängliga tjänster, i det här fallet tillgängliga startgrupper

#### 2. Klicka på dropplisten och välj startgrupp

| Hemdagars etapp 3                                                              |                                                                                      |      |
|--------------------------------------------------------------------------------|--------------------------------------------------------------------------------------|------|
| <ul> <li>Främmestads IN fredag 2<br/>Anmälningsstopp: tis lag 21 jr</li> </ul> | 24 juli 2020<br>juli 2020 klockan 23:59                                              |      |
| <mark>Namn</mark><br>Magnus Sundman                                            | Klubb     Klass     Sportident       IK Gandvik     Svår 3,5 km (80 SEK)     8016321 |      |
| Tillgängliga tjänster                                                          |                                                                                      |      |
| startgrupp 1 09:30-09:45                                                       | ✓ ⊕Lägg till                                                                         |      |
| startgrupp 1 09:30-09:45                                                       |                                                                                      |      |
| startgrupp 2 10:00-10:15                                                       |                                                                                      |      |
| startgrupp 3 10:30-10:45                                                       |                                                                                      |      |
| startgrupp 4 11:00-11:15                                                       | mma: 80 SEX   🤤 Ta bort                                                              |      |
| A startgrupp 5 11:30-11:45                                                     | mälap for en annan mediem                                                            |      |
| A<br>B startgrupp 6 12:00-12:15                                                | nalan för flera medlemmar<br>släge                                                   |      |
| startgrupp 7 12:30-12:45                                                       |                                                                                      |      |
|                                                                                |                                                                                      | Aubr |

### 3. Bekräfta ditt val genom att klicka på "Lägg till"

| <mark>Namn</mark><br>Magnus Sundmark                                                 | Klubb<br>IK Gandvik                                                      | Klass<br>✓ Svår 3,5 km (80 | SEK) V 8016321 |  |
|--------------------------------------------------------------------------------------|--------------------------------------------------------------------------|----------------------------|----------------|--|
| Tillgängliga tjänster<br>startgrupp 4 11:00-11:15                                    | 5 🗸 🔂 Lägg till                                                          |                            |                |  |
| Beställda tjänster<br>startgrupp 4 11:00-11:15                                       | € 1<br>  Summa: 80 SEK                                                   | 0 SEK                      | C Ta bort      |  |
| Anmäl, avanmäl eller ändr<br>Anmäl, avanmäl eller ändr<br>3yt till organisationsanmä | a anmälan för eka man medle<br>a anmälan för flera medlemma<br>ningsläge | m<br>r                     |                |  |

När du klickat på "Lägg till" presenteras din valda startgrupp nedanför din anmälan

# 4. Avsluta din anmälan OCH bokning av startgrupp genom att klicka på "Spara"

När anmälan har sparats visas en summering. Där kan du se att din "tilläggsbeställning" (bokning av startgrupp) finns med.

| Anmälan spara                            | d                |                      |                  |                           |              |                |
|------------------------------------------|------------------|----------------------|------------------|---------------------------|--------------|----------------|
| Hemdagars etapp                          | 3                |                      |                  | 1                         |              |                |
| <ul> <li>Främmestads IK, fred</li> </ul> | dag 24 juli 2020 |                      |                  | $\sim$                    |              |                |
| Namn                                     | Klubb            | Klass                | Bricknummer      | Tjänstebeställningar      | Status       | Summa          |
| Magnus Sundmark                          | IK Gandvik       | Svår 3,5 km (80 SEK) | 8016321          | <b>2</b> 1                | Ny           | 80 SEK         |
|                                          |                  |                      | Ändra anmälninge | n Lägg till flor anmälnin | aar Till täv | lingskalondorn |